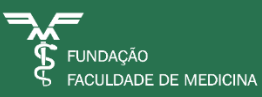

# Manual Programação de Férias no Portal RH Liderança/Gestor

Gestão de Pessoas FFM – Férias Abril 2025

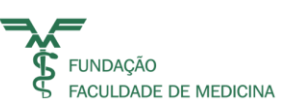

## PROGRAMAÇÃO DE FÉRIAS NO PORTAL RH -LIDERANÇA/GESTOR/APROVADOR

1. Acesse o Portal do RH: <u>https://portalrhe.ffm.br/ords/rhlgweb.show</u>

| Meus Processos           |
|--------------------------|
| 🗁 Gestão De Pessoas      |
| C Aprovação De Processos |
| 🖰 Aprovação              |

• Observar que há uma data limite, de 20 dias, para aprovação/cancelamento, após a data de solicitação do colaborador.

A FFM realiza o pagamento do adiantamento de férias toda sexta feira antes do início das férias

Aprovar:

| 0-11-1111                            | Solici                                                                                                    | tações para Aprovação                |                           |                                  |          |          | 1     |
|--------------------------------------|----------------------------------------------------------------------------------------------------|--------------------------------------|---------------------------|----------------------------------|----------|----------|-------|
| Data da Solicitação                  | Es V Situação aprovador Aguardando ação V                                                                   | Data Limite                          | Data Vigência             | Competencia<br>Processo          | :12/2022 | Situação | Ações |
| 06/12/2022 09:57<br>13/12/2022 16:39 |                                                                                                    | 05/01/2023 00:00<br>12/01/2023 00:00 |                           | Ferias/Recesso<br>Ferias/Recesso |          |          |       |
|                                      | Motivo - Trabalho — Microsoft Edge  Não seguro   portalrhe.ffm.br  Aprovação - Motivo  APROVADO PELA CHESIA | :8888/ords/rhwf                      | <b>⊻_ –</b><br>083p.motiv | D<br>o?p_ti                      |          |          |       |

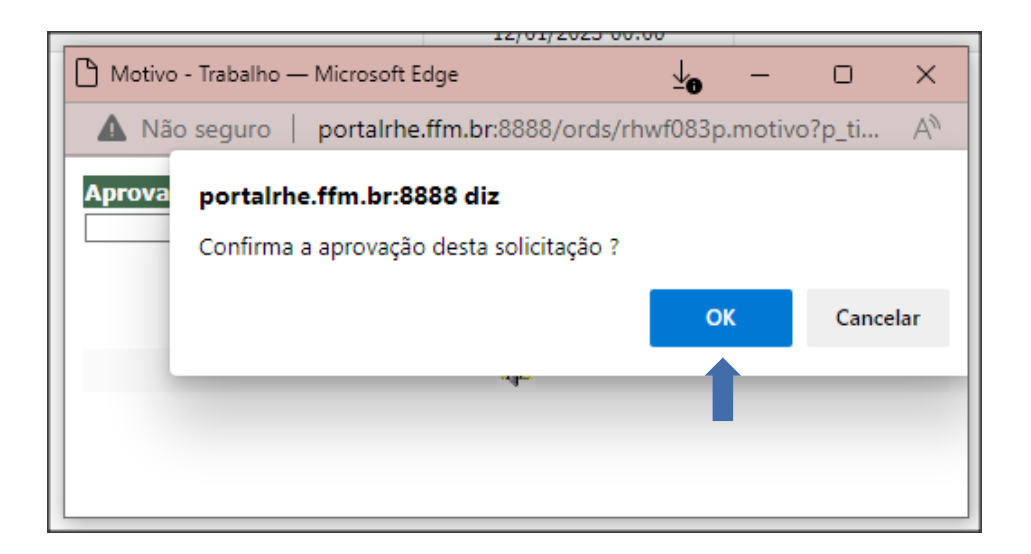

Sendo aprovado, irá para o sistema de folha de pagamento.

O mesmo processo, de aprovação, deve ser realizado para **ALTERAÇÃO** de programações solicitadas pelos colaboradores.

\*Caso o colaborador de o **Aceite no Aviso de Férias,** não será mais possível realizar a alteração via portal.

#### Para acesso de consulta e ou programação das férias pelo gestor/liderança/aprovador:

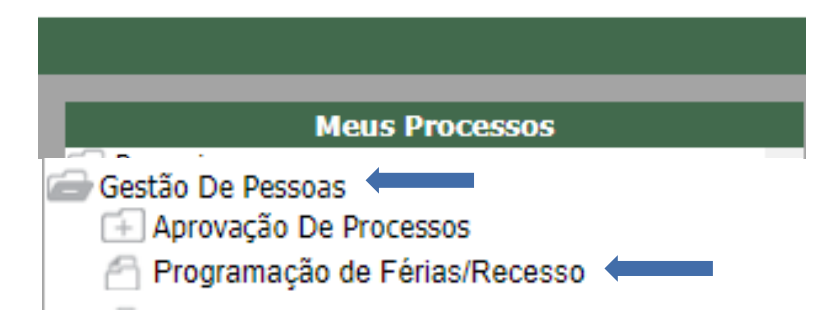

#### Para programação de férias pelo gestor:

|             |                                              |                             | Program <u>ação</u>                             | de Féri | as / Red | cesso                  |         |           |           |                   |          |     |         |        |           |         |
|-------------|----------------------------------------------|-----------------------------|-------------------------------------------------|---------|----------|------------------------|---------|-----------|-----------|-------------------|----------|-----|---------|--------|-----------|---------|
| Identificaç | ão Nome                                      | Cary                        | 10                                              | ~       |          | Unidade                |         |           |           | v                 | ]        | Ano | »2023 ❤ |        | Q 1       |         |
| D           | Nome                                         | Cargo                       | Unidade                                         |         | Jan      | Fev                    | Mar     | Abr       | Mai       | Jun               | Jul      | Ago | Set     | Out    | Nov       | Dez     |
|             |                                              | Auxiliar Servicos           | Nucleo De Infra Estrutura E<br>Logistica - Nilo | *       | A        | A                      |         |           |           |                   |          |     |         |        |           |         |
|             |                                              | Medico                      | Pronto Socorro - Sus                            | *       | Pv       |                        |         |           |           |                   | Pv       |     |         |        |           |         |
|             | 1                                            | Tecnico Laboratorio (Icesp) | Laboratorio De Urgencia                         | *       | 1        | 10                     |         |           |           |                   | 1        |     |         |        |           |         |
|             |                                              | Atendente Enfermagem        | Enfermagem - Honorario<br>Profissional          | *       |          |                        |         |           |           |                   |          |     |         |        |           |         |
|             |                                              | Enfermeiro (Icesp)          | Centro Cirurgico Assistencia                    | *       |          |                        |         |           |           |                   | Pn       |     |         |        |           |         |
|             |                                              | Enfermeiro                  | Conv. Ses 02/13 - Custeio -<br>Enfer. Ichc      |         |          |                        |         | Pn        | Pn        |                   |          |     |         |        |           |         |
|             |                                              | Medico I (Icesp)            | Oncologia Clinica                               | *       |          |                        |         |           |           |                   |          |     |         |        |           |         |
|             |                                              | Enfermeiro                  | Conv. Ses 02/13 - Custeio -<br>Enfer. Ichc      |         | Fc       |                        |         |           |           |                   |          |     |         |        |           | Pn      |
|             |                                              |                             |                                                 |         |          |                        |         |           |           |                   |          |     |         |        |           |         |
| *           | Período disponível para program              | iação no ano                |                                                 |         |          | A                      | Segund  | o período | de férias | com venci         | mento no | ano |         |        |           |         |
| Α           | A Afastamento Fc Férias Calculadas           |                             |                                                 |         | s        | Solicitação Es Eventos |         |           |           | entos simultâneos |          |     |         |        |           |         |
| Pn          | Programação Normal Pa Programação Automática |                             |                                                 |         |          | Рс                     | Program | nação Col | letiva    |                   |          |     | Pv      | Progra | amação co | m Aviso |

Escolher o colaborador, irá abrir a tela do período aquisitivo disponível. Realizar a programação.

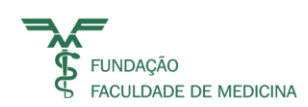

|                  |                       |         |                  | Períod   | o Aquisitivo Di | sponível |          |  |                   |       |                  |
|------------------|-----------------------|---------|------------------|----------|-----------------|----------|----------|--|-------------------|-------|------------------|
| 📕 Iníci          | o do período          |         | Final do período |          | Dias de direito |          | Faltas   |  | Saldo a programar | 5     | aldo a solicitar |
| 0                | 1/07/2023             |         | 30/06/2024       |          | 30              | 0 0      |          |  | 30                |       | 30               |
|                  | Solicitação de Férias |         |                  |          |                 |          |          |  |                   |       |                  |
| Data Início Per. | Dias de               | Data de | Data             | Opção de | Dias de         | Opção de | Dias de  |  |                   | Ações | Programação      |
| Aquisitivo       | terias                | ΙΠΙCIO  | Ketorno          | ADONO    | ADONO           | 13       | Descanso |  |                   |       |                  |
| 01/07/2023       | 30                    |         |                  | Não 🗸    |                 | Não 🗸    |          |  |                   | 🛓 🕑   |                  |

Preencha a quantidade de dias.

A FFM disponibiliza atualmente as seguintes possibilidades de gozo de férias:

- a) 30 dias de descanso
- b) 20 dias de descanso + 10 de abono (colocar em quantidade de dias 30 dias e abono S)
- c) 2 períodos de 15 dias de descanso cada
- d) 20 dias de descanso sem abono + 10 dias de descanso

#### Para alteração

Escolher o colaborador, irá abrir a tela com a programação disponível para alteração, colocar a nova data e salvar.

|                         |                                                                                                    |                                                                                                    | Per                                                                                                    | iodo Aquisitivo Atı                                                                                                    | al                                                                                                    |                                                                                                    |                                                                                                    |                                                                                                    |                                                                                                    |  |
|-------------------------|----------------------------------------------------------------------------------------------------|----------------------------------------------------------------------------------------------------|----------------------------------------------------------------------------------------------------|----------------------------------------------------------------------------------------------------|----------------------------------------------------------------------------------------------------|----------------------------------------------------------------------------------------------------|----------------------------------------------------------------------------------------------------|----------------------------------------------------------------------------------------------------|----------------------------------------------------------------------------------------------------|--|
| tio do período          |                                                                                                    | Final do período                                                                                                    |                                                                                                    | Dias de direito                                                                                                    |                                                                                                    | Faltas                                                                                                    | Saldo a programar                                                                                                    | 1                                                                                                    | Saldo a solicitar                                                                                                    |  |
| 20/03/2024              | 19/03/2025                                                                                            |                                                                                                    |                                                                                                    | 30 0                                                                                                    |                                                                                                    | 0                                                                                                    |                                                                                                    | 0                                                                                                    |                                                                                                    |  |
| 20/03/2025              |                                                                                                    | 19/03/2026                                                                                                    |                                                                                                    | 30                                                                                                    |                                                                                                    | 0                                                                                                    | 30                                                                                                    |                                                                                                    | 30                                                                                                    |  |
|                         |                                                                                                    |                                                                                                    | \$                                                                                                    | olicitação de Féria                                                                                                    | •                                                                                                    |                                                                                                    |                                                                                                    |                                                                                                    |                                                                                                    |  |
| Dias de<br>férias       | Data de<br>Início                                                                                     | Data<br>Retorno                                                                                                    | Opção de<br>Abono                                                                                                    | Dias de<br>Abono                                                                                                    | Opção de<br>13                                                                                                    | Dias de<br>Descanso                                                                                                    |                                                                                                    | Ações                                                                                                    | Programação                                                                                                    |  |
| 30                      | 29/12/2025                                                                                            | 18/01/2026                                                                                                    | Sim 🗸                                                                                                    | 10                                                                                                    | Não 🛩                                                                                                    | 20                                                                                                    |                                                                                                    |                                                                                                    | Normal                                                                                                    |  |
| férias clicando na intr | Alte                                                                                                  | erar a data                                                                                                    |                                                                                                    |                                                                                                    |                                                                                                    |                                                                                                    |                                                                                                    | <b>≜</b> s                                                                                                    | alvar                                                                                                    |  |
|                         | io do periodo<br>10/03/2024<br>10/03/2025<br>Dias de<br>férias<br>30<br>30<br>Ófrias clicando na intr | io do periodo<br>NV03/2024<br>NV03/2025<br>Dias de Data de<br>férias<br>30 29/12/2025<br>Mérias clicando na interrogação<br>Alte | io do período<br>NV03/2024<br>NV03/2025<br>Dias de Data de Data<br>férias<br>30 29/12/2025<br>Mérias clicando na interrogação<br>Alterar a data | io do período<br>N003/2024<br>N003/2025<br>Dias de Data de Data<br>férias<br>29112/2025<br>18/01/2026<br>S<br>Dias de Joico<br>Retorno<br>30 29112/2025<br>18/01/2026<br>Sm ✓<br>Álterar a data | Periodo Aquisitivo Ata<br>o do periodo Final do periodo Dias de direito<br>19/03/2024 19/03/2025 30<br>Solicitação de Féria<br>Dias de Data de Data Opção de Dias de<br>férias Início Retorno Abono Abono<br>30 29/12/2025 18/01/2028 Sm v 10<br>Keras clicando na interrogação<br>Alterar a data | Periodo Aquisitivo Atual       io do periodo     Final do periodo     Dias de direito       N003/2024     19/03/2025     30     30       N003/2025     19/03/2026     30     Sollicitação de Féritas       Dias de<br>férias     Deta de<br>Inicio     Data<br>Retorno     Opção de<br>Sollicitação de Féritas       30     29/12/2025     18/01/2026     Sm ✓     10       Mérias clicando na interrogação     Alterar a data | Periodo Aquisitivo Atual       in do periodo     Final do periodo     Días de direito     Faltas       N003/2024     13/03/2025     30     0       N003/2025     13/03/2026     30     0       Solicitação de Férias       Días de<br>férias     Días de<br>Início     Días de<br>Reformo     Días de<br>Abono     Días de<br>10     Días de<br>13     Dias de<br>Descanso       30     29/12/2025     18/01/2026     Sm v     10     Não v     20 | Dias de<br>ferias         Dias de direito         Faltas         Saldo a programar           000/2024         19/03/2025         30         0         0           000/2025         19/03/2026         30         0         30           Solicitação de Féritas           Dias de<br>férias         Dias de<br>Início         Data         Opção de<br>Retorno         Abono         13         Descanso           30         29/12/2025         18/01/2026         Sim v         10         Não v         20 | Dias de<br>férias         Data<br>19/03/2025         Dias de<br>30         O         0         0           Dias de direito         Fáitas         Saldo a programar         0         0         0         0         0         0         0         0         0         0         0         0         0         0         0         0         0         0         0         0         0         0         0         0         0         0         0         0         0         0         0         0         0         0         0         0         0         0         0         0         0         0         0         0         0         0         0         0         0         0         0         0         0         0         0         0         0         0         0         0         0         0         0         0         0         0         0         0         0         0         0         0         0         0         0         0         0         0         0         0         0         0         0         0         0         0         0         0         0         0         0         0         0 |  |

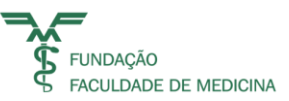

### Relatório disponíveis.

Acesso apenas para consulta:

| Meus Processos                                                |
|---------------------------------------------------------------|
| Gerador De Relatórios<br>Férias<br>CONSULTA FÉRIAS - GESTORES |

Escolher a data desejada, a chefia e o tipo de relatório em Status, pesquisar e depois gerar o relatório em Excel.

|                                      |                          | CONSULTA FÉRIAS - GESTORES                       |                              |                                     | rhfer0391(       |
|--------------------------------------|--------------------------|--------------------------------------------------|------------------------------|-------------------------------------|------------------|
| Saida Ferias à                       |                          | Matrícula                                        |                              |                                     |                  |
| Periodo Aquisitivo à                 |                          | Chefia                                           | dos                          | Q,                                  |                  |
| Status 🗌 Todos                       | ▲ Q.                     |                                                  |                              |                                     |                  |
| Авекто     Аитомµтіса     Логопамаро |                          | Pesquisar Limpar                                 |                              |                                     |                  |
| Visão Selecione QUITADO              | Cancelar                 | • Excel                                          | ○Texto ○XML ○ PDF 🗳 Gerar co | m cabeçalho 🦳 Gerar em segundo plan | Gerar 45         |
| 555555 MARIA XXXXX                   | AUXILIAR SERVICOS GERAIS | XXXXXXX ADM XXXXXXXXXXXXXXXXXXXXXXXXXXXX         | ĸ                            | 01/12/21 3                          | 0/11/22 16/10/23 |
| 222222 MARIO XXXX                    | DIRETOR FINANCEIRO       | aaaaaa ADM FFM - aaaaaaaaaaa 0 - JOSE AAAAAAAAAA |                              | 10/03/22 0                          | 9/03/23 04/12/23 |
| rhfer0391_                           | csv ^                    |                                                  |                              |                                     |                  |